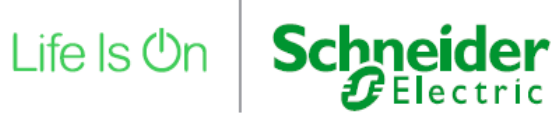

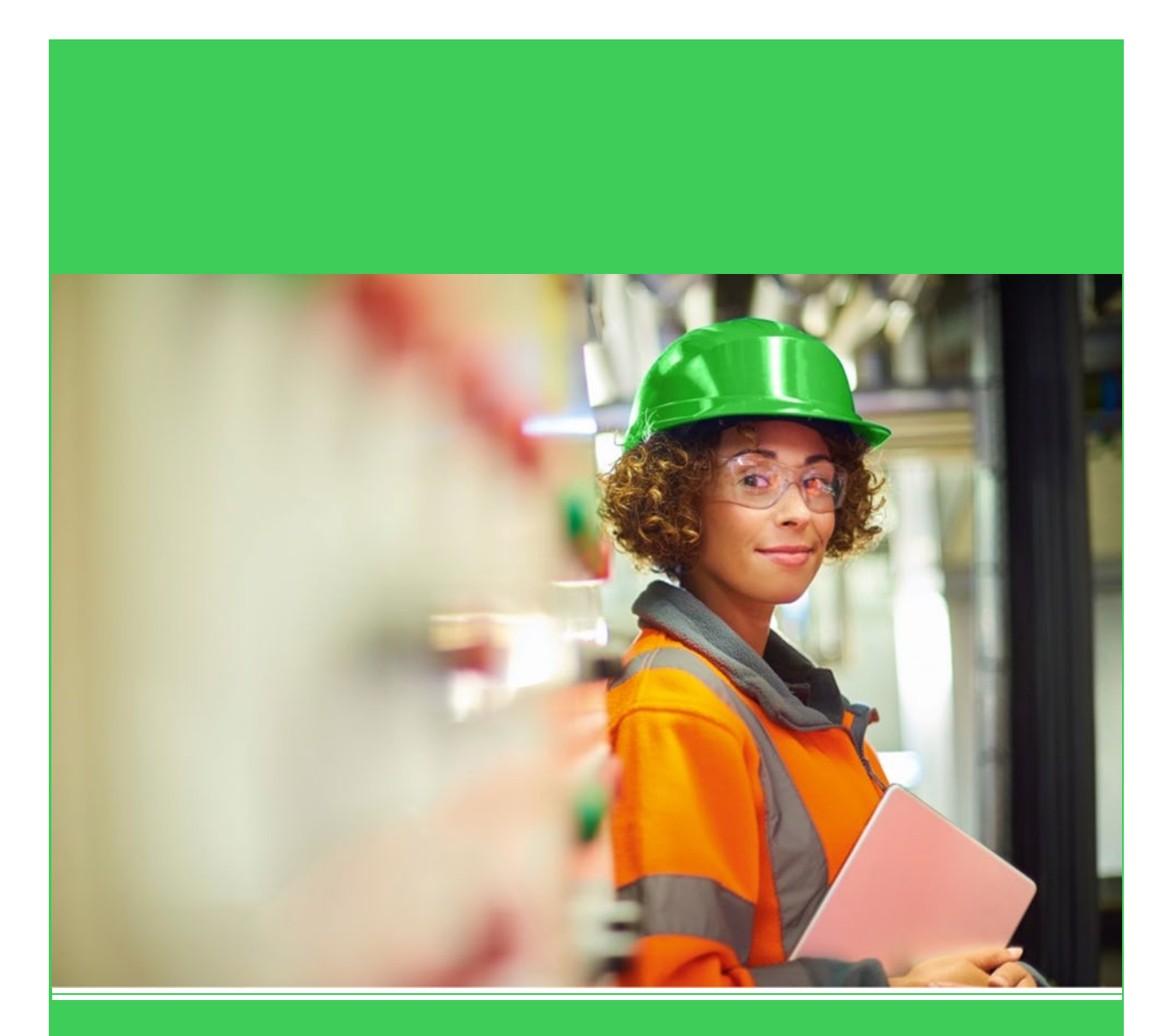

# Modicon マネージドスイッチ

## 設定開始接続手順書

Rev.1.00 シュナイダーエレクトリック 2022 年1月

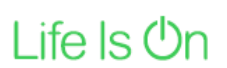

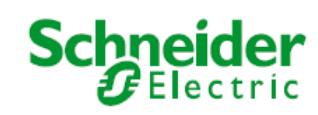

本書について

本書は、産業用イーサネットスイッチ Modicon スイッチシリーズのスタンダードマネージドスイッチ MCSESM 及び MCSESP シリーズの内部設定を行うために、パソコンとスイッチとの接続方法について解 説するものです。

それぞれの設定内容については、本書では説明しておりませんので、以下のマニュアルを個別に参照ください。

ダウンロード場所

https://www.proface.com/ja/product/router\_hub/modicon\_switch/download

| マニュアル名                                | 内容                 |  |  |
|---------------------------------------|--------------------|--|--|
| Modicon マネージドスイッチ取り付けマニュアル            | インストレーション取り付けマニュアル |  |  |
| Modicon マネージドスイッチコンフィグレーション用ユーザーマニュアル | 内部設定のためのマニュアル      |  |  |

Life Is On

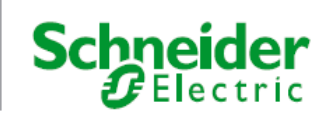

## 本書が対象とする型式一覧 2022年1月現在

| レンジ名      | 型式              | 製品内容                                          |
|-----------|-----------------|-----------------------------------------------|
| スタンダード    | MCSESM043F23F0  | 10/100BASE-TX 4 ポート                           |
| マネージドスイッチ | MCSESM053F1CU0  | 10/100BASE-TX 4 ポート、100BASE-FX (光ファイバー) 1 ポート |
|           |                 | (マルチモード)                                      |
|           | MCSESM053F1CS0  | 10/100BASE-TX 4 ポート、100BASE-FX (光ファイバー) 1 ポート |
|           |                 | (シングルモード)                                     |
|           | MCSESM063F2CU0  | 10/100BASE-TX 4 ポート、100BASE-FX (光ファイバー) 2ポー   |
|           |                 | ト(マルチモード)                                     |
|           | MCSESU083F2CS0  | 10/100BASE-TX 4 ポート、100BASE-FX (光ファイバー) 2ポー   |
|           |                 | ト(シングルモード)                                    |
|           | MCSESM083F23F0  | 10/100BASE-TX 8 ポート                           |
|           | MCSESM083F23F0H | 10/100BASE-TX 8 ポート 耐環境モデル                    |
|           | MCSESM093F1CU0  | 10/100BASE-TX 8 ポート、100BASE-FX (光ファイバー) 1 ポート |
|           |                 | (マルチモード)                                      |
|           | MCSESM093F1CS0  | 10/100BASE-TX 8 ポート、100BASE-FX (光ファイバー) 1 ポート |
|           |                 | (シングルモード)                                     |
|           | MCSESM103F2CU0  | 10/100BASE-TX 8 ポート、100BASE-FX (光ファイバー) 2 ポート |
|           |                 | (マルチモード)                                      |
|           | MCSESM103F2CU0H | 10/100BASE-TX 8 ポート、100BASE-FX (光ファイバー) 2 ポート |
|           |                 | (マルチモード) 耐環境モデル                               |
|           | MCSESM103F2CS0  | 10/100BASE-TX 8 ポート、100BASE-FX (光ファイバー) 2 ポート |
|           |                 | (シングルモード)                                     |
|           | MCSESM103F2CS0H | 10/100BASE-TX 8 ポート、100BASE-FX (光ファイバー) 2 ポート |
|           |                 | (シングルモード) 耐環境モデル                              |
|           | MCSESM123F23G0  | 10/100BASE-TX 8 ポート、10/100/1000BASE-TX 4 ポート  |
|           | MCSESM123F2LG0  | 10/100BASE-TX 8 ポート、100/1000BASE-SFP 4 ポート    |
|           | MCSESM163F23F0  | 10/100BASE-TX 16 ポート                          |
|           | MCSESM203F4LG0  | 10/100BASE-TX 16 ポート、100/1000BASE-SFP 4 ポート   |
|           | MCSESM243F4LG0  | 10/100BASE-TX 20 ポート、100/1000BASE-SFP 4 ポート   |
|           | MCSESP083F23G0  | 10/100/100BASE-TX(PoE) 8ポート                   |
|           | MCSESP083F23G0T | 10/100/100BASE-TX(PoE) 8ポート 高温対応モデル           |

Modicon スイッチ(以下スイッチ)の内部設定を行うためには、内部の Web サーバーにアクセスして、 設定を行う必要があります。 また、HTML 5 対応のインターネットウェブブラウザ―が必要になります。

Life Is On

Schneider

Chrome を推奨いたします。

以下の二つの接続方法があります。

1. Ethernet ケーブルを使用する場合

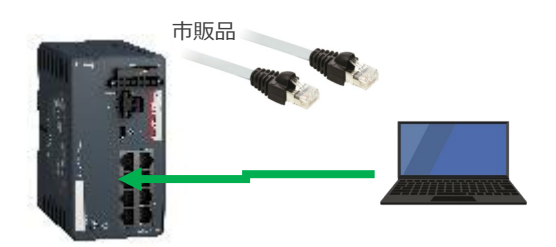

2. USB Type-C ケーブルを使用する場合

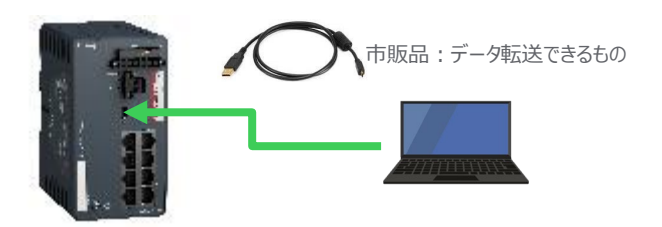

なお、Modicon スイッチでは以下の初期設定となっております。

初期ユーザー名:admin 初期パスワード:private 初期 IP アドレス(Ethernet):0.0.0.0 初期アウトバウンド IP アドレス(USB Type C):91.0.0.100

初期パスワードは、使用開始時のみで必ず任意のパスワードの設定が必要となります。

Life Is On

Schneider Electric

## 1. Ethernet ケーブルを使用する場合

#### 使用開始時に実施すること(一旦実施したら次からは不要)

- ① Schneider Electric Viewer (SE Viewer)をサイトからダウンロード&PC にインストール
- ② PC とスイッチをイーサネットケーブルで接続
- ③ SE Viewer にてスイッチを検索(Mac アドレスを確認)し、任意の IP アドレスを設定
- ④ PC のイーサネットの IP アドレスを設定したスイッチの IP アドレスにアクセス可能な IP アドレスに変更
- ⑤ ブラウザにて、スイッチの IP アドレスを指定
- ⑥ 初期ユーザー名"admin", パスワード"private"を入力
- ⑦ パスワードの変更を求められるので、任意のパスワードに変更(8 文字以上、大文字、小文字、数字と記号が含まれていること: 推奨)
- ⑧ 変更したパスワードで再度ログイン
- ⑨ WEB Navigation 画面が表示
- ⑩ 時刻を合わせて、一旦保存する←保存しないと工場設定に戻ります

Life Is On

Schneider Gelectric

6

## Ethernet ケーブル接続手順

- ① Schneider Electric Viewer (SE Viewer)をサイトからダウンロード&インストール
  - ✓ Schneider Electric Viewer (latest version: 4.20):

<u>https://www.proface.com/ja/product/router\_hub/modicon\_switch/download</u> ソフトウェアのダウンロードページよりダウンロードしてください。 その後、exe ファイルを実行して、インストールを行ってください。 言語は英語のみとなります。

② PC とスイッチをイーサネットケーブルで接続

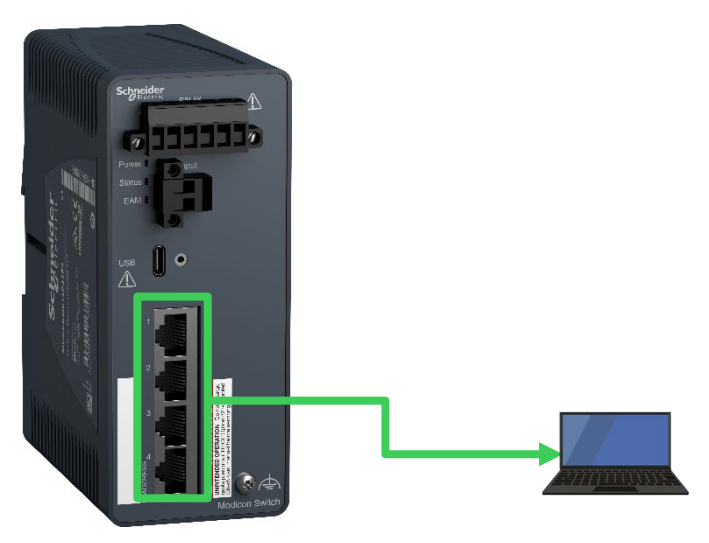

どこのポートでも構いません

 ③ SE Viewer にてスイッチを検索(Mac アドレスを確認)し、任意の IP アドレスを設定 (ここでは、IP:192.168.1.110,Subnet:255.255.255.0)

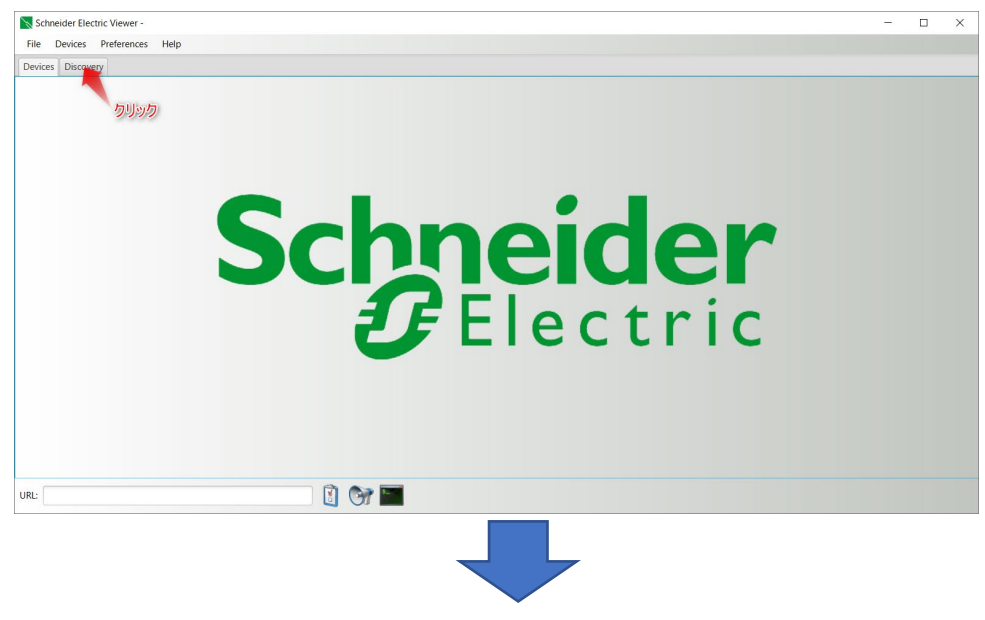

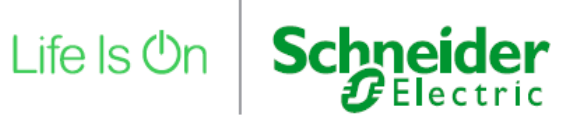

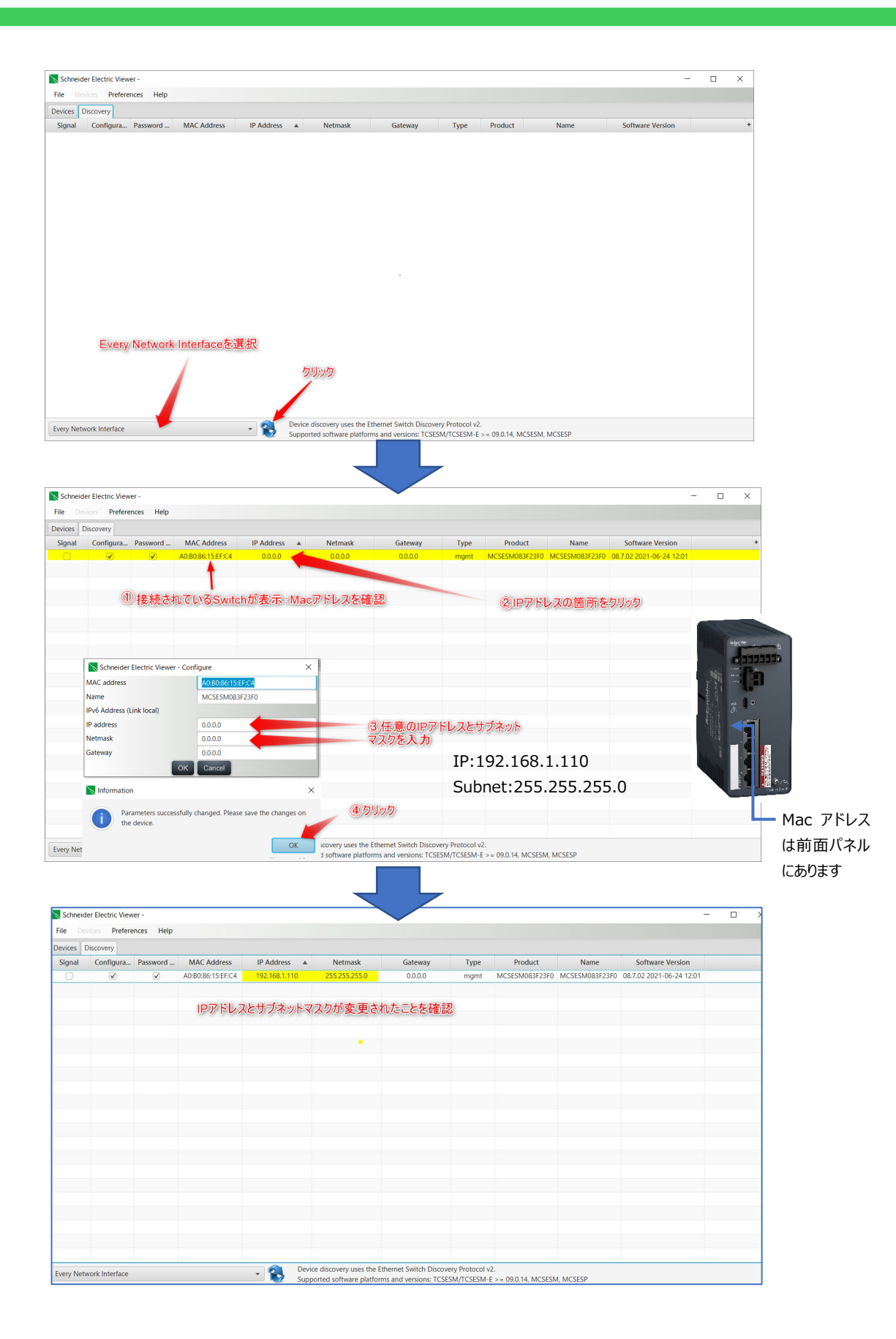

④ PC のイーサネットの IP アドレスを設定したスイッチの IP アドレスにアクセス可能な IP ア ドレスに変更

| ♀ イーサネットのプロパティ ×                                                                                | インターネット プロトコル バージョン 4 (TCP/IPv4)のプロパティ X                                                                                                    |
|-------------------------------------------------------------------------------------------------|----------------------------------------------------------------------------------------------------|
| ネットワーク 認証 共有                                                                                    | 4.95                                                                                                    |
| 接続の方法:<br>Intel(R) Ethernet Connection (4) I219-LM                                              | キットワークでこの機能がサポートされている場合は、IP 設定を自動的に取得することができます。サポートされていない場合は、ネットワーク管理者に適切な IP 設定を問い合わせて<br>ください。                                                                                                    |
| 權成(C)                                                                                           | 〇日 アドレスを自動的に取得する(0)                                                                                                    |
| COR接続は次の項目を使用します(0):<br>■                                                                       | <ul> <li>● 次の IP アドレスを使う(5):</li> <li>IP アドレス(0):</li> <li>192 . 168 . 1 . 100</li> <li>グループのアドレスに設定<br/>こでは、192,168. 1.100</li> <li>グループのアドレスに設定</li> <li>ごでは、192,168. 1.100</li> <li>255 . 255 . 0</li> <li>デフォルトゲートウェイ(D):</li> <li>.</li> <li>DNS サーバーのアドレスを自動的に取得する(B)</li> <li>● 次の DNS サーバーのアドレスを信約(E):</li> <li>使先 DNS サーバー(-のアドレスを使う(E):</li> </ul> |
| 60-73<br>任ご割御ブロトコル/インターネット ブロトコル。相互接続されたさまざまな<br>ネットワーク間の通信を提供する、既定のワイド エリア ネットワーク ブロトコ<br>ルです。 | 代替 DNS サーバー(A):                                                                                                    |
| OK キャンセル                                                                                        |                                                                                                    |
|                                                                                                 |                                                                                                    |

#### ⑤ **ブラウザにて、スイッチの IP アドレスを指定 ここでは、**https://192.168.1.110

• ブラウザの Chrome の例

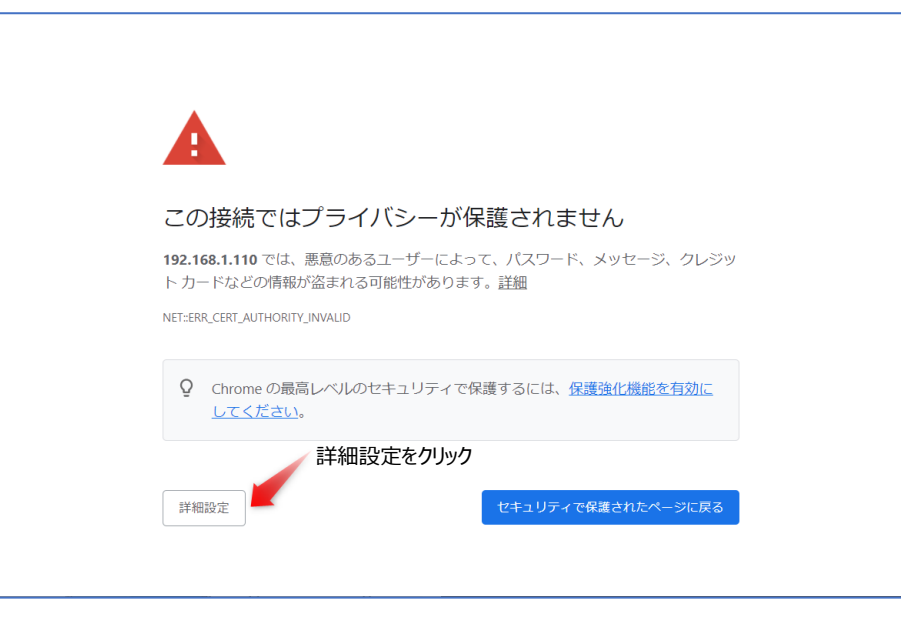

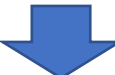

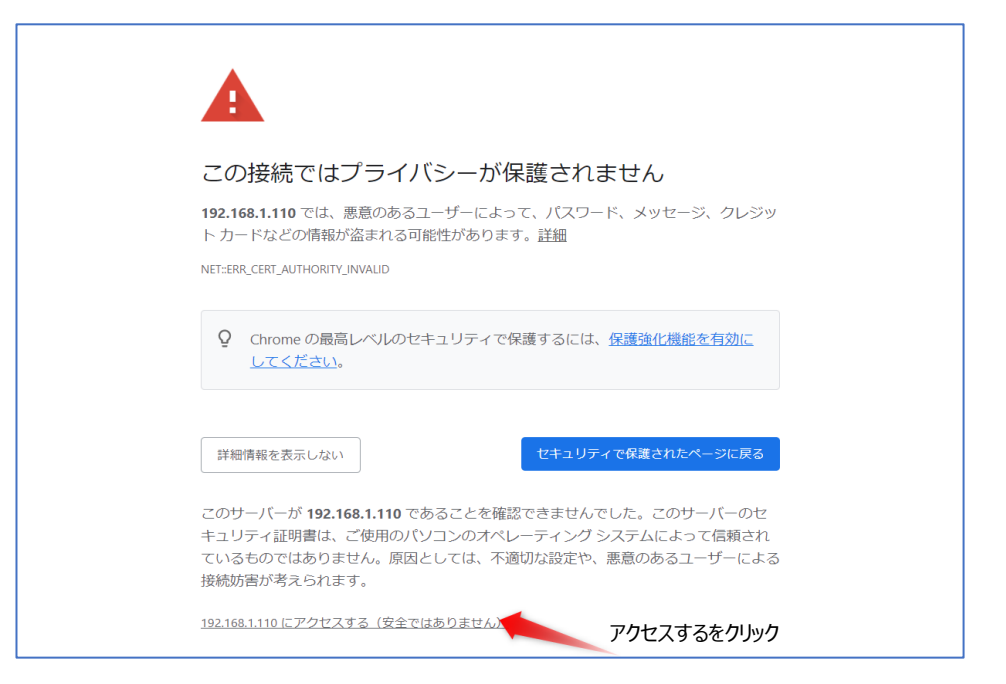

### ⑥ 初期ユーザー名"admin", パスワード"private"を入力

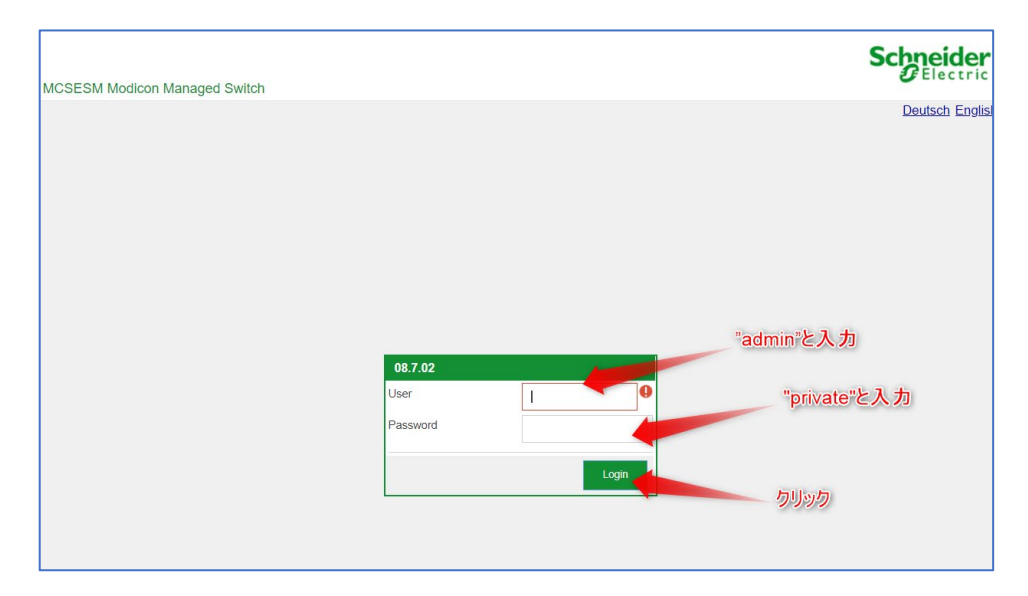

Schneider Gelectric

 ⑦ パスワードの変更を求められるので、任意のパスワードに変更(8 文字以上、大文字、小 文字、数字と記号が含まれていること: 推奨)

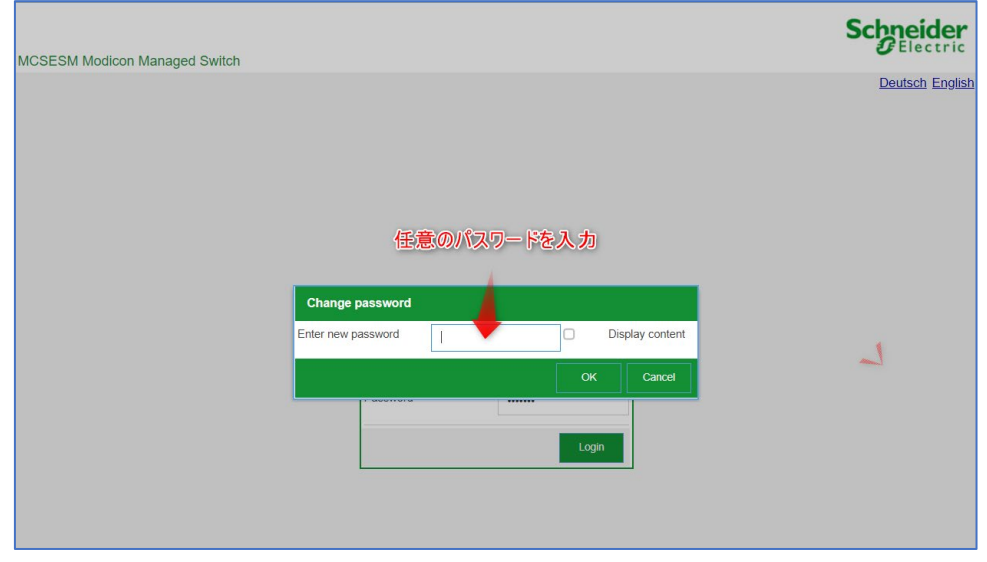

⑧ 変更したパスワードで再度ログイン

| MCSESM Modicon Managed Switch |          |       | Schneider<br>Blectric |
|-------------------------------|----------|-------|-----------------------|
|                               |          |       | Deutsch English       |
|                               |          |       |                       |
|                               |          |       |                       |
|                               |          |       |                       |
|                               |          |       |                       |
|                               |          |       |                       |
|                               |          |       |                       |
|                               |          |       |                       |
|                               | 08.7.02  |       | _<br>再唐"admin"        |
|                               | User     | admin | 設定したパスワードでログイン        |
|                               | Password |       |                       |
|                               |          | Login |                       |
|                               |          |       |                       |
|                               |          |       |                       |

#### **⑨ WEB Navigation 画面が表示**

| Navigation 4                   |                |                            |                        |                         | Schneider |
|--------------------------------|----------------|----------------------------|------------------------|-------------------------|-----------|
| S & Q P 22 🖬 3                 | System         |                            |                        |                         | OElectric |
| Filter 👻 🗙                     | Device status  |                            | Security status        | Signal contact 1 status |           |
| Basic Settings                 | Alarm counter  | 0                          | Alarm counter 4        | Alarm counter 0         |           |
| System                         | System data    |                            |                        |                         | LED       |
| L Network                      | System name    | MCSESM083F23F0             | Power supply 2         | present                 | status    |
| Out of Band over USB           | Location       |                            | Uptime                 | 0d 0h 07m 58s           | Status ●  |
| Software                       | Contact person | www.schneider-electric.com | Temperature [*C]       | 40                      | Pawer •   |
| Load/Save                      | Device type    | MCSESM083F23F0 HW: 2000    | Upper temp. limit ["C] | 70                      |           |
| External Memory                | Power supply 1 | present                    | Lower temp. limit ["C] | 0                       | EAM 🔵     |
| Port                           |                |                            |                        |                         |           |
| Restart                        | Port status    |                            |                        |                         |           |
| 🥟 Time                         | 100 MBit/s     |                            |                        | 1/5                     |           |
| Device Security                | 1/2 🔘          |                            |                        | 1/6                     |           |
| Network Security               | 1/3 🔘          |                            |                        | 1/7 🌑                   |           |
| ⇒⊄ switching                   | 1/4            |                            |                        | 1/8                     |           |
| Diagnostics                    |                |                            |                        |                         |           |
| Advanced                       |                |                            |                        |                         |           |
| (?) Help                       |                |                            | V 3                    |                         | ?         |
| © 2020 Schneider Liectine. Air | ngnis rea      | serveu.                    |                        |                         |           |

10

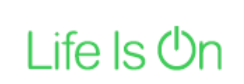

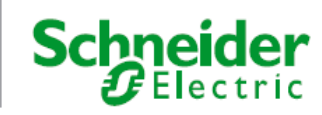

| L (2) 🖓 🖓 🦷 (1)                                                                                                    | Basic Settings                                                                                                    |                                                                                                    |                                                            | Schneid |
|----------------------------------------------------------------------------------------------------|----------------------------------------------------------------------------------------------------|----------------------------------------------------------------------------------------------------|------------------------------------------------------------|---------|
| ter                                                                                                    | Global Day                                                                                                    | vlicht saving time                                                                                                    |                                                            |         |
|                                                                                                    | Configuration                                                                                                    |                                                                                                    |                                                            |         |
| System                                                                                                    | System time (UTC)                                                                                                    | Jan 1, 2021, 12:09:37 AM                                                                                                    | Set lime from PC                                           |         |
| L Network                                                                                                    | System time                                                                                                    | Inn 1 2021 1-00-26 AM                                                                                                    |                                                            |         |
| Out of Band over USB                                                                                                    |                                                                                                    | Jan 1, 4021, 130,30 Am                                                                                                    |                                                            |         |
| Software                                                                                                    | Time source                                                                                                    | local                                                                                                    |                                                            |         |
| Load/Save                                                                                                    | Local offset [min]                                                                                                    | 60                                                                                                    | クリック:PCの時間に同期                                              |         |
| External Memory                                                                                                    |                                                                                                    |                                                                                                    |                                                            |         |
| Port                                                                                                    |                                                                                                    |                                                                                                    |                                                            |         |
| Restart                                                                                                    |                                                                                                    |                                                                                                    |                                                            |         |
| n Time                                                                                                    |                                                                                                    |                                                                                                    |                                                            |         |
| Basic Settings                                                                                                    |                                                                                                    |                                                                                                    |                                                            |         |
|                                                                                                    |                                                                                                    |                                                                                                    |                                                            |         |
| L ртр                                                                                                    |                                                                                                    |                                                                                                    |                                                            |         |
| ► 802.1AS                                                                                                    |                                                                                                    |                                                                                                    |                                                            |         |
| Device Security                                                                                                    |                                                                                                    |                                                                                                    |                                                            |         |
| User Management                                                                                                    |                                                                                                    |                                                                                                    | V 3                                                        |         |
| Authentication List                                                                                                    |                                                                                                    |                                                                                                    |                                                            |         |
| avigation                                                                                                    |                                                                                                    |                                                                                                    |                                                            | Schneid |
| avigation                                                                                                    | IPv4                                                                                                    |                                                                                                    |                                                            | Schneic |
| svigation<br>& Q P 200<br>Ier                                                                                                    | IPv4                                                                                                    | Linterface                                                                                                    |                                                            | Schneid |
| ivigation<br>                                                                                                    | IPv4                                                                                                    | t Interface<br>gmment O Local O BOOTP O DHCP                                                                                                    |                                                            | Schneid |
| avigation                                                                                                    | IPv4<br>Management<br>Paddress assi<br>BOOTP/DHC                                                                                                    | t Interface<br>granent O Local O BOOTP O DHOP<br>p                                                                                                    |                                                            | Schreic |
| evigation<br>S Q P 200<br>Basic Settings<br>System<br>Nstwork                                                                                                    | IPv4<br>Management<br>IP addross ass<br>BOOTP/DHC<br>Cient ID                                                                                                    | t interface<br>grandit O Local O BOOTP O DHCP<br>p                                                                                                    |                                                            | Schreic |
| avigation<br>S. Q. P. 200<br>Basic Settings<br>System<br>Network<br>Global                                                                                                    | IPy4<br>Management<br>IP address assi<br>BOOTP/DHC<br>Client ID<br>DHCP option 6                                                                                                    | t interface<br>grammit O Local O BOOTP O DHCP<br>p<br>p<br>6667/442 O On O OIT                                                                                                    |                                                            | Schreic |
| invigation<br>Second Sectings<br>Basic Settings<br>System<br>Network<br>Giobal                                                                                                    | IPy4     IPy4     IPy4     IP address ass     BOOTF/DHC     Clent ID     DHCP opton 6     IP parameter                                                                                                    | t Interface<br>grammt O Local O BOOTP O DHCP<br>sP<br>66/57/442 O On O Off<br>7 Warring                                                                                                    |                                                            | Schneic |
| Avigation<br>Basic Settings<br>System<br>Network<br>Global<br>IPV4                                                                                                    | PV4     PV4     PV4     Pdfuss ass     BOOTP/DHC     Clent ID     DHCP opton 6     IP parameter     P address                                                                                                    | t Interface<br>granut O Local O BOOTP O DHCP<br>IP<br>6677/442 O On O Off<br>0.0.0 O Them a                                                                                                    |                                                            | Schneic |
| svigation<br>Basic Settings<br>System<br>Network<br>Ciobal<br>IPv4<br>IPv6                                                                                                    | PV4     PV4     PAdress ass     DOTP/DHC     Clent ID     DHCP option 6     P address     Notmask                                                                                                    | t Interface<br>granuit O Local O BOOTP O DHCP<br>6667/442 O On O Off<br>0000<br>0000<br>There a Save The                                                                                                    | ris untraved config changes, do you want to<br>em?         | Schneid |
| evigation                                                                                                    | IPy4     IPy4     IPy4     IPy4     IP address ass     ICCP option 6     IP parameter     IP address     Notmask                                                                                                    | t Interface<br>grammit O Local O BOOTP O DHOP<br>P<br>6/67/442 O Dh O OIT<br>0000<br>0000<br>0000                                                                                                    | tro utricaved config changes, do you want to<br>en?        | Scheic  |
| evigation                                                                                                    | IPv4     IPv4     IPv4     IPv4     IPv4     IP address ass     IPootPotC     Clent ID     DHCP option 6     IP address     Notmask     Galeway addre                                                                                                    | t interface<br>grammet ( Local ) B00TP ( DHOP<br>p<br>6677442 ( O Ch ( O CH<br>( O Ch ( O CH<br>( O Ch ( O CH)))<br>( O Ch ( O CH))<br>( O Ch ( O CH))<br>( O Ch ( O CH))<br>( O Ch ( O CH))<br>( O Ch ( O CH))<br>( O Ch ( O CH))<br>( O Ch ( O CH))<br>( O Ch ( O CH))<br>( O Ch ( O CH))<br>( O Ch ( O CH))<br>( O Ch ( O CH))<br>( O Ch ( O CH))<br>( O Ch ( O CH))<br>( O CH))<br>( O | Ire untraved config changes, do you want to<br>en?         | Schreic |
| avigation  avigation  by avigation  by aviga | IPv4     IPv4     IPv4     IPv4     IP address ass     IP address ass     IP address     IP address     IP parameter     IP address     Notmask     Galeway addre      Remaining la                                                                                                    | t Interface<br>growent O Local O BOOTP O DHOP<br>p<br>adig7/442 O On O Off<br>C Varing<br>0000 Off<br>Save the<br>adig of the optimized of the optimized of the optized of th                                                                                                    | ro utsaved config changes, do you want to<br>em?<br>Yes No | Schreid |
| evigation                                                                                                    | IPv4     IPv4     IPv4     IPv4     IP address ass     IP address     IP address     IP address     IP address     Notmask     Geleway addre     Remaining la     Loase time [b]                                                                                                    | t Interface<br>gramment O Local O BOOTP O DHCP<br>p<br>6667/442 O On O Off<br>6667/442 O On O Off<br>0 0 0 0<br>100 0 0<br>100 0 0<br>100 0<br>100                                                                       | to ustaved config changes, do you want to<br>em?           | Schreic |
| evigation                                                                                                    | PV4     PV4     PV4     Paddress ass     EOOTP/DHC     Client ID     DHCP option 60     P address     Notmask     Gateway addre     Remaining 44     Loaso time [5]                                                                                                    | t interface<br>granent ○ Local ○ BOOTP ◎ DHCP<br>p<br>6677/442 ○ On ○ OT<br>0.0.0 0<br>0.0.0 0<br>0.0.0                                                                                                    | ro unsaved contig changes, do you want to<br>em?           | Schreic |
| avigation                                                                                                    | PV4     PV4     PV4     Peddress ass     EOOTP/DHC     Client ID     DHCP spton 6     P address     Netmask     Galeway addre     Remaining M     Lease time [e]                                                                                                    | t interface<br>gramout C Local O BOOTP O DHOP<br>P<br>6677442 O Dh O OT<br>0000<br>0000<br>0000<br>0000<br>0000<br>C There a<br>save the<br>comparison of the comparison of the co                                                                                                    | are uncaved config changes, do you want to<br>em?          | Scheice |
| avigation  avigation  by avigation  by aviga | IPv4     IPv4     IPv4     IPv4     IP address ass     IP address ass     IP address     IP address     IP address     Notmask     Geleveny addre     Remaining for     Lesse time [s]                                                                                                    | Unterface         O         O                                                                                                    | tre untawed config changes, do you want to<br>em?          | Scheid  |
| evigation                                                                                                    | IPy4     IPy4     IPy4     IPy4     IP address ass     IOCP option 6     IP parameter     IP address     Idenses     Idenses     Iden | Linterface           gmment         Local         B00TP         DHOP           p-                                                                                                    | Ire unsaved config changes, do you want to                 | Schreic |

11) 時刻を合わせて、一旦保存する←保存しないと工場設定に戻ります

## 以降は、設定した IP アドレスにブラウザーよりアクセスしてください。

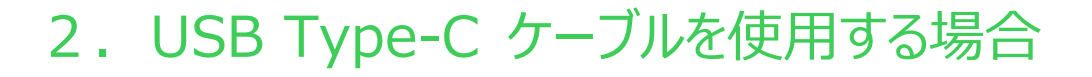

#### 使用開始時に実施すること(一旦実施したら次からは不要)

- ① Wifiを含め、PC上の他のイーサネット通信を切断する
- ② PC とスイッチを USB ケーブルで接続
- ③ スイッチが、ドライブとして認識されることを確認
- ④ ネットワークアダプターにて、"Remote NDIS Compatible Device"が存在し、IP アドレス設定が、"IP アドレスを自動的に取得する"になっていることを確認
- ⑤ ブラウザにて、スイッチのアウトバウンド IP 初期アドレス"91.0.0.100"を指定 電源起動直後は 認識しない可能性あり(少し時間をおいて)
- ⑥ 初期ユーザー名"admin", パスワード"private"を入力
- ⑦ パスワードの変更を求められるので、任意のパスワードに変更(8 文字以上、大文字、小文字、数字と記号が含まれていること: 推奨)
- ⑧ 変更したパスワードで再度ログイン
- ⑨ WEB Navigation 画面が表示
- ⑩ 任意の IP アドレスを設定、時刻を合わせて、一旦保存する←保存しないと工場設定に戻ります

**USB Type-C ケーブル接続手順** 

- Wifi を含め、PC 上の他のイーサネット通信を切断 注:これを実施しないと接続することができません。
- ② PC とスイッチを USB ケーブルで接続

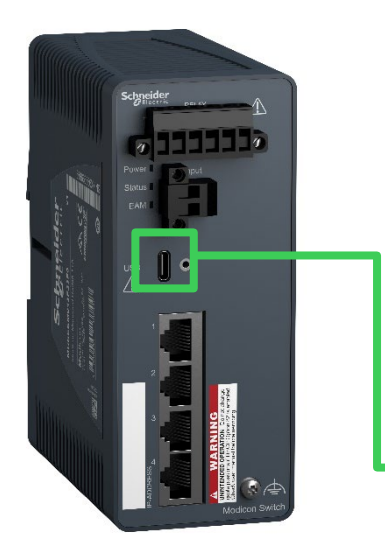

ケーブルはデータ接続用のものを使用ください。

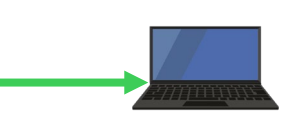

- ③ スイッチが、ドライブとして認識されることを確認
- ④ ネットワークアダプターにて、"Remote NDIS Compatible Device"が存在し、IP アドレス設定が、"IP アドレスを自動的に取得する"になっていることを確認

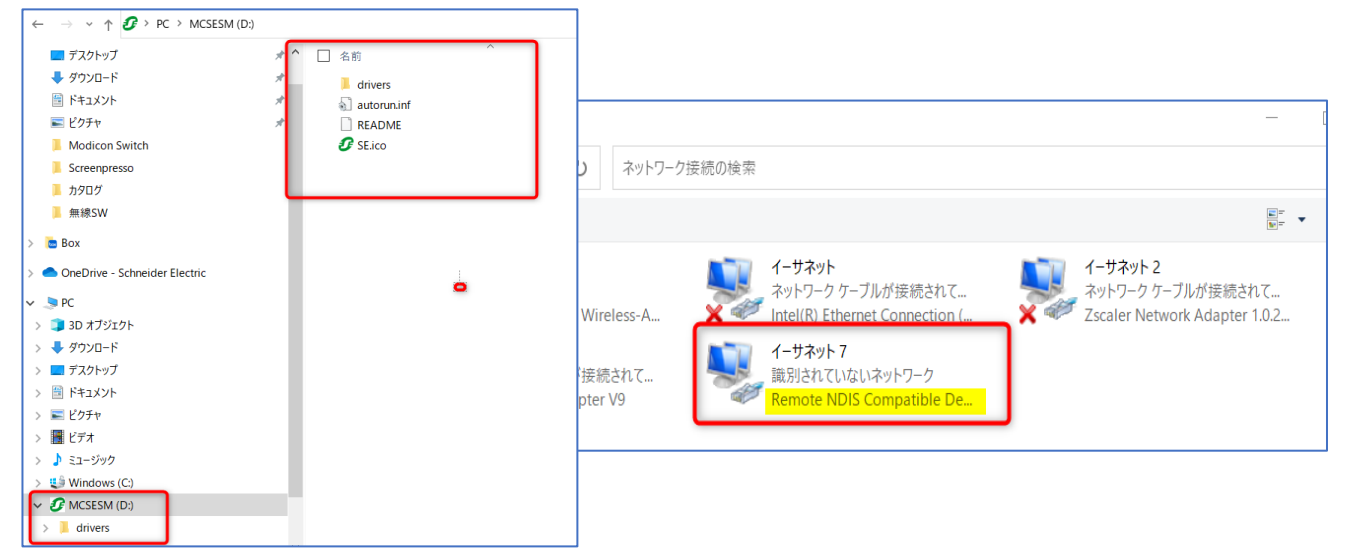

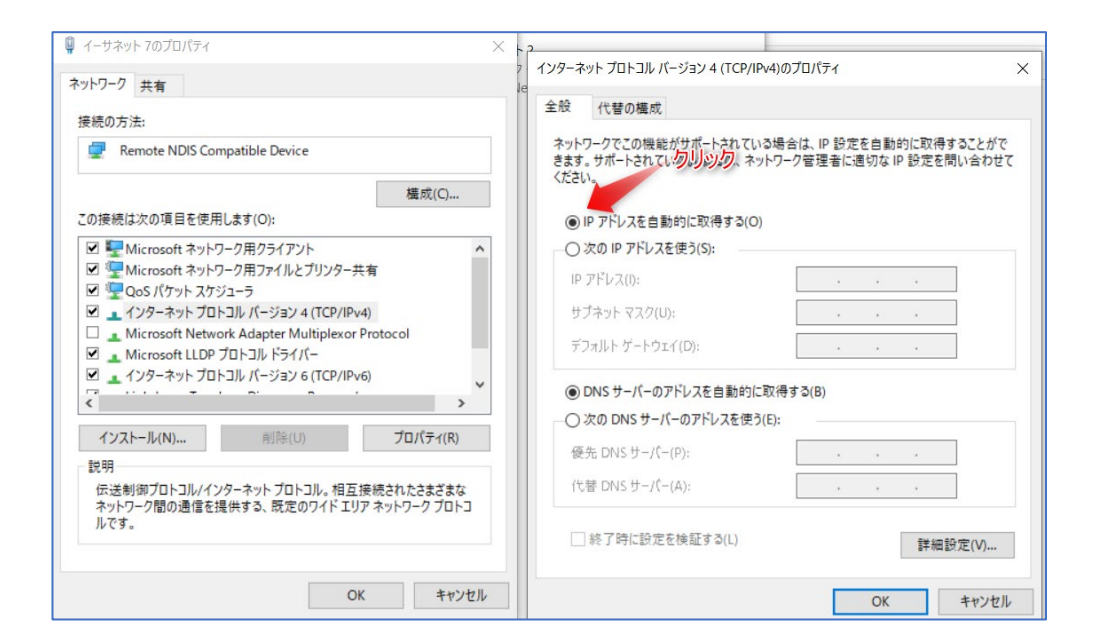

- 5 ブラウザにて、スイッチのアウトバウンド IP 初期アドレス"91.0.0.100"を指定 電源起 動直後は認識しない可能性あり(少し時間をおいて)
  - ✓ Ethernet と同様にブラウザによりセキュリティ警告が出てくるので、すべて無視する。

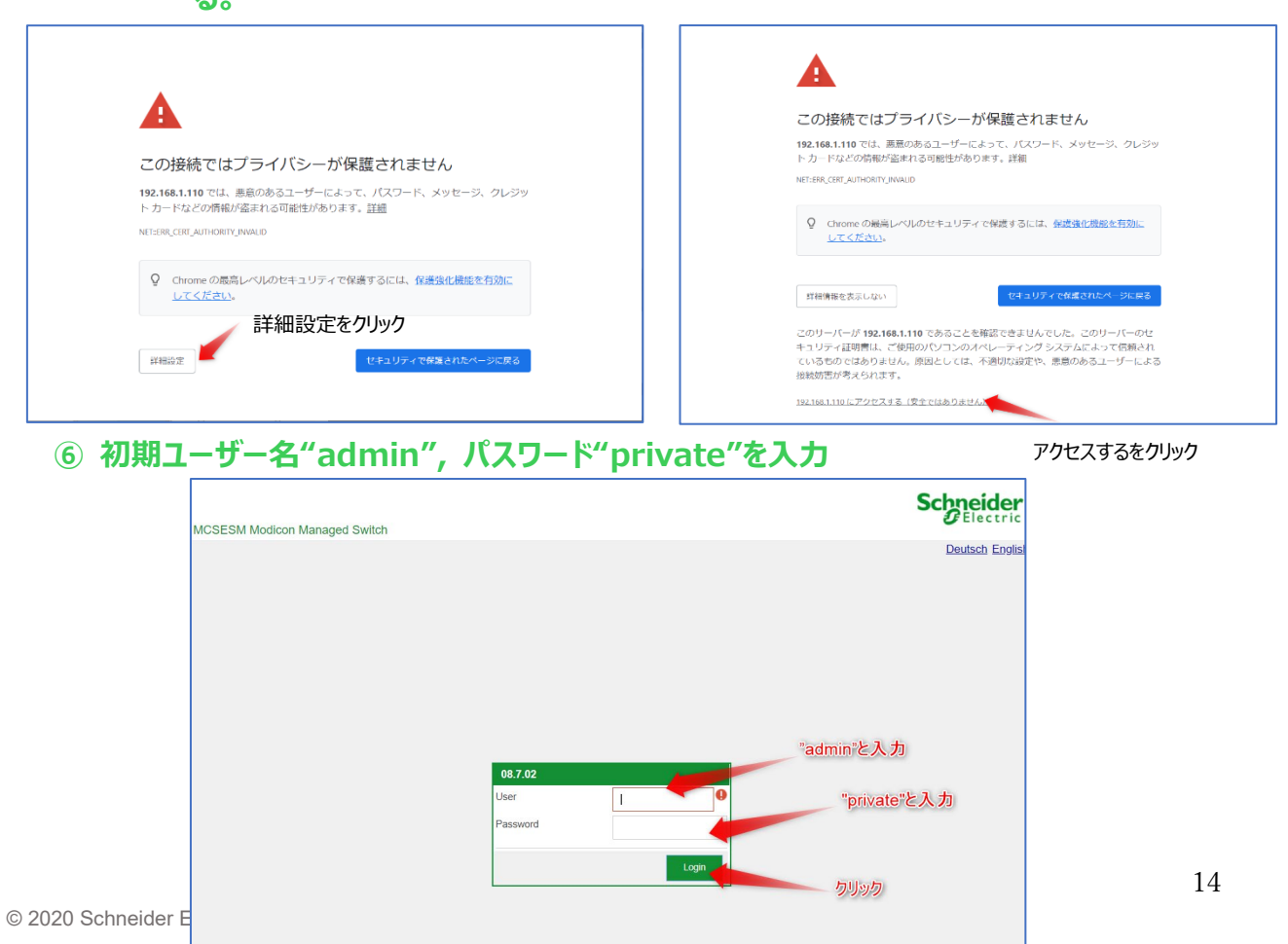

Schneider Gelectric

 ⑦ パスワードの変更を求められるので、任意のパスワードに変更(8 文字以上、大文字、小 文字、数字と記号が含まれていること: 推奨)

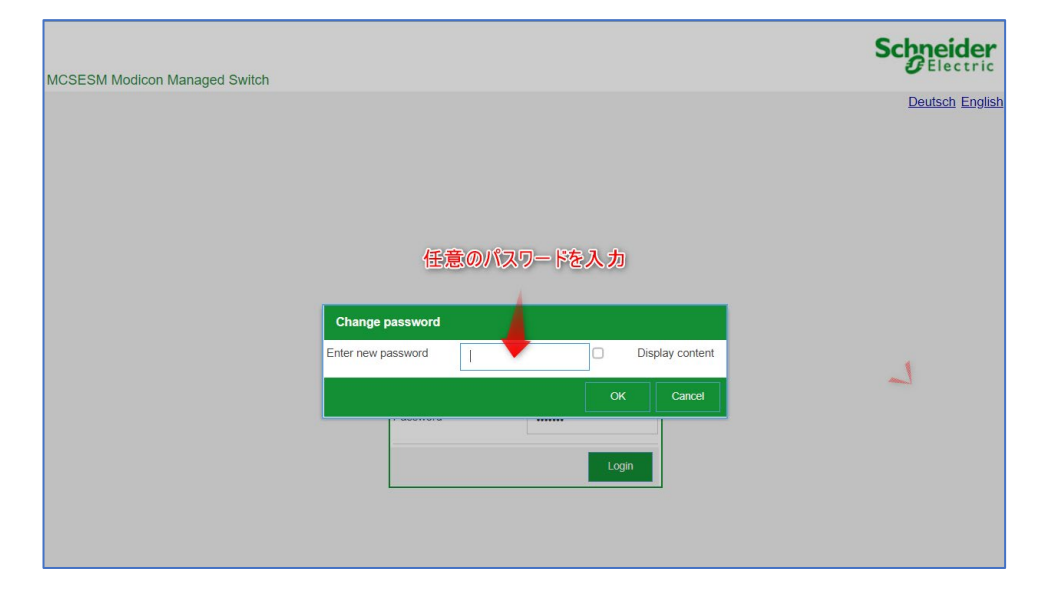

### ⑧ 変更したパスワードで再度ログイン

| MCSESM Modicon Managed Switch |          |       | Schneider<br>Gelectric      |
|-------------------------------|----------|-------|-----------------------------|
|                               |          |       | Deutsch English             |
|                               |          |       |                             |
|                               |          |       |                             |
|                               |          |       |                             |
|                               |          |       |                             |
|                               |          |       |                             |
|                               | _        |       |                             |
|                               | 08.7.02  |       | 百庄"admin"                   |
|                               | User     | admin | 母/g admin<br>設定したパスワードでログイン |
|                               | Password |       |                             |
|                               |          | Login |                             |
|                               |          |       |                             |
|                               |          |       |                             |

#### **⑨ WEB Navigation 画面が表示**

| Navigation      | •                    |                |                            |                 |                        |               |                         | Schneider                                |
|-----------------|----------------------|----------------|----------------------------|-----------------|------------------------|---------------|-------------------------|------------------------------------------|
| 3200            | <sup>299</sup> 🖬 🕄 s | System         |                            |                 |                        |               |                         | Electric                                 |
| Filter          | - X                  | Device status  |                            | Security status |                        |               | Signal contact 1 status |                                          |
| Basic Settings  |                      | Alarm counter  | 0                          | Alarm counter   | 0                      |               | Alarm counter 0         |                                          |
| System          |                      | System data    |                            |                 |                        |               |                         | LED                                      |
|                 |                      | System name    | MCSESM083F23F0             |                 | Power supply 2         | present       |                         | status                                   |
| Out of Band     | over USB             | Location       |                            |                 | Uptime                 | 0d 0h 07m 58s |                         | Status 🔵                                 |
| Software        |                      | Contact person | www.schneider-electric.com |                 | Temperature [°C]       | 40            |                         | Power                                    |
| Load/Save       |                      | Device type    | MCSESM083F23F0 HW: 2000    |                 | Upper temp. limit [*C] | 70            |                         | 1.1.1.1.1.1.1.1.1.1.1.1.1.1.1.1.1.1.1.1. |
| External Mer    | nory                 | Power supply 1 | menant                     |                 | Lower temp. limit I*CI | 0             |                         | EAM O                                    |
| Port            |                      |                | present                    |                 |                        |               |                         |                                          |
| Restart         |                      | Port status    |                            |                 |                        |               |                         |                                          |
| 🥟 Time          |                      | 100 MBit/s     |                            |                 |                        | 1/5 🕚         |                         |                                          |
| Device Security | (                    | 1/2            |                            |                 |                        | 1/6           |                         |                                          |
| Network Securi  | ty                   | 1/3            |                            |                 |                        | 1/7 🌑         |                         |                                          |
| Switching       |                      | 1/4            |                            |                 |                        | 1/8           |                         |                                          |
|                 |                      |                |                            |                 |                        |               |                         |                                          |
| hn 🕀 Advanced   |                      |                |                            | _               | _                      |               |                         | _                                        |
| (?) Help        |                      |                |                            | ✓               | 3                      |               |                         | ?                                        |

Schneider Gelectric

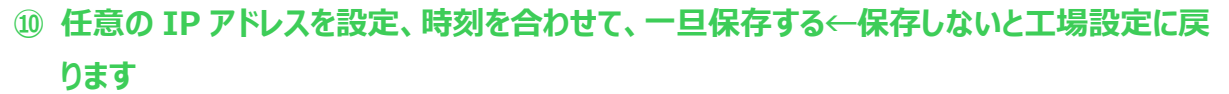

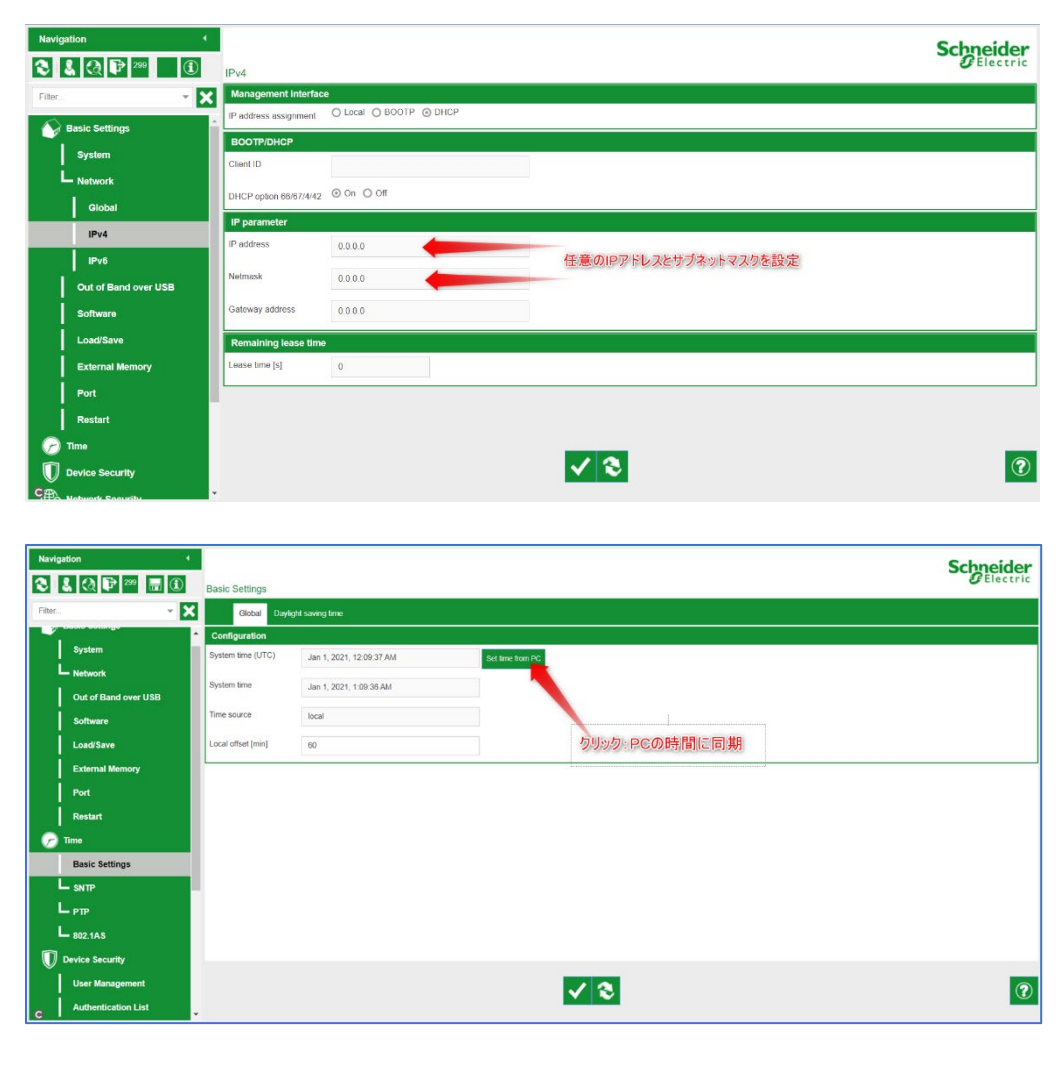

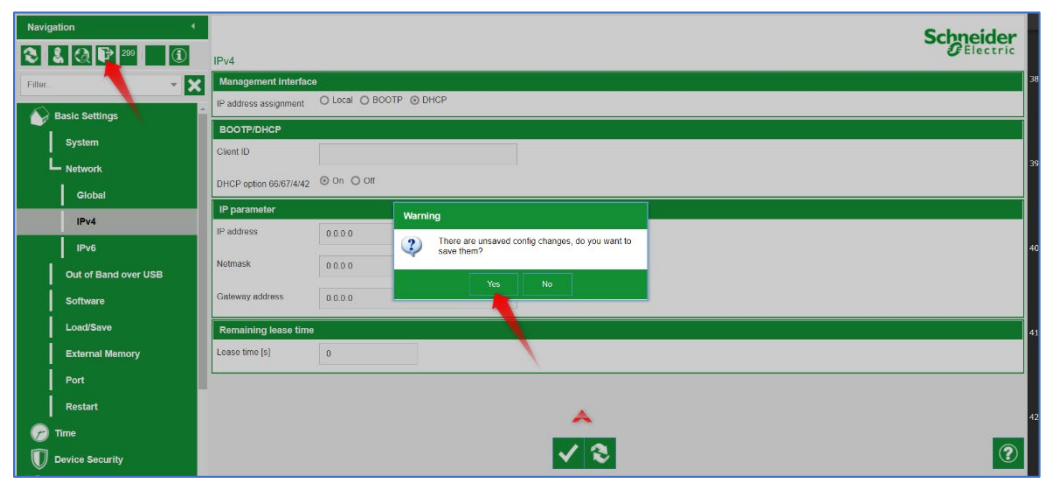